## PARENTS GUIDE ON HOW TO ACCESS PURPLE MASH AT HOME

1. To access purple mash at home, log into the Elmgrove Primary School and Nursey website.

2. From the website, select the 'Parents' tab, then 'Home Learning'.

| PSA                      |                                                                  |                     |  |  |  |  |
|--------------------------|------------------------------------------------------------------|---------------------|--|--|--|--|
| School Letters           |                                                                  |                     |  |  |  |  |
| Useful Websites          | 00:00                                                            |                     |  |  |  |  |
| Workshop Information     |                                                                  |                     |  |  |  |  |
|                          | Online Platforms                                                 |                     |  |  |  |  |
|                          | Office 365                                                       |                     |  |  |  |  |
|                          | Office 365 Parents Help Guide                                    |                     |  |  |  |  |
|                          | Your child's Firstname.Surname@elmgroveprimaryschoolharrow.co.uk |                     |  |  |  |  |
|                          | Password issued to your child.                                   |                     |  |  |  |  |
|                          | Guide for parents to access teams general                        |                     |  |  |  |  |
|                          | Instructions to hand in assignments on Microsoft Teams           |                     |  |  |  |  |
| 3. Scroll down and click | <u>G-Suite</u>                                                   |                     |  |  |  |  |
| on 'LGFL Purple Mash'    |                                                                  |                     |  |  |  |  |
| ·                        | Password is student LGFL school password                         |                     |  |  |  |  |
|                          | LGFL Purple Mash – Search "Purple Mash"                          |                     |  |  |  |  |
|                          | Active Learn - Bug Club - School code 'elmg'                     | 4. Search 'Purple   |  |  |  |  |
|                          | Time Tables Rock Stars                                           | Mash'               |  |  |  |  |
|                          | My Maths                                                         | J                   |  |  |  |  |
|                          |                                                                  |                     |  |  |  |  |
| LGfL <sup>©</sup>        | LondonMail StatpMail Helpline                                    | Q20 82 555 555<br>Q |  |  |  |  |

## BROWSE BY SUBJECT / KEYSTAGE

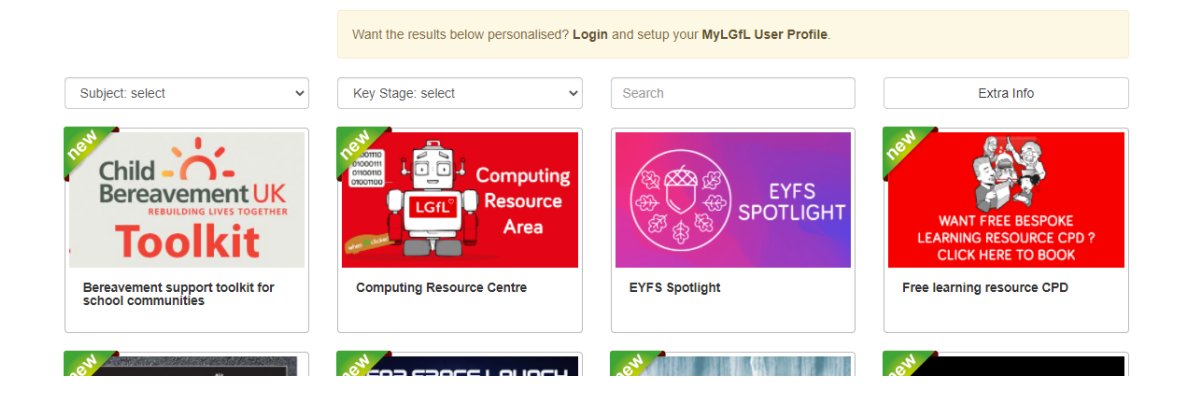

|   |       |          |                      | Z Londor       |             |           |         |         |
|---|-------|----------|----------------------|----------------|-------------|-----------|---------|---------|
|   |       | DO the   | right thing          |                |             | purple ma | ish     |         |
| A | About | Services | Learning resources 🗸 | Safeguarding 🛨 | Inclusion 🗸 | Training  | Support | 👤 Login |

## SEARCH: PURPLE MASH

| purple<br>mash                                                              | Purple Mash<br>This resource is for USO subscribers to Purple Mash only; it is not part of the LGfL portfolio                                                                                                    |  |  |  |  |
|-----------------------------------------------------------------------------|----------------------------------------------------------------------------------------------------|--|--|--|--|
| MEET THE MASH<br>LEVE Q MA<br>Child Protection referrals<br>during lockdown | Meet the MASH - CP Referrals during lockdown           5. Click this link to login                                                                                                    |  |  |  |  |
|                                                                             | THE NATIONAL GRID FOR LEARNING.                                                                                                    |  |  |  |  |
| 6. Login using your                                                         | USO Please enter your USO username and password, then click the Login button.                                                                                                    |  |  |  |  |
| child's LGFL login d                                                        | Login                                                                                                    |  |  |  |  |
|                                                                             | <ul> <li>If you are using a public or shared computer, please<br/>ensure that you log out and close all browser tabs so<br/>the next user is unable to access your account.<br/>Note for system administrators: do not enable any<br/>browser features that re-open recently-viewed web<br/>pages at startup.</li> </ul> |  |  |  |  |